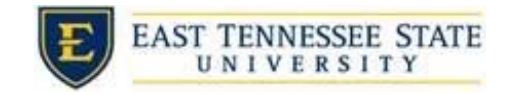

## Editing a Job

Select the job title from the JobX Control Panel. •

|   | FWS Processing Assistant | Applications: <u>3</u> | <u>(2 New)</u> | Employer: Financial Aid &<br>Scholarships |
|---|--------------------------|------------------------|----------------|-------------------------------------------|
|   | Job Id: 5110             | Status: Review         | Listed:        | Actions -                                 |
| 0 | Shanks                   | Location               | Job Type: On   | -                                         |

o Update Status

| Opdate Status |                      |
|---------------|----------------------|
| Listed        | » Click to change to |
| Review Mode   | » Current Status     |
| Storage       | » Click to change to |

0

- What are the different job statuses? •
  - Listed •
    - The job is posted, and applicants are able to view and apply to 0 the job
    - You are still able to edit a job when it's listed.
  - Review mode •
    - No other people can apply to the position.
    - You may send requests for interview, and rejection emails in review mode
  - Storage mode •
    - o Best used when you have filled all your positions for the semester.
    - When the job posting is moved to Storage all of the applications are removed.
    - When put in storage the job is closed. 0
- Manage Application 0

| Manage Application                                     |
|--------------------------------------------------------|
| This job is configured to collect online applications. |
| Edit, view or remove the online application.           |

Ο

Use this to edit, view, or remove the online application.

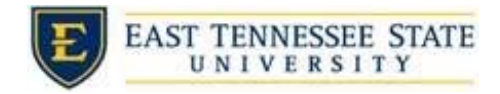

o View Applicants

| ien Applicants      |                                                        |
|---------------------|--------------------------------------------------------|
| applications have b | een submitted for this job, <b>2</b> of which are new. |
|                     |                                                        |

- 0
- You can select *View Applications* to go to the Applications Manager page
- o Hire Applicant

| Hire Applicant    |  |
|-------------------|--|
| Hire an applicant |  |
|                   |  |

- Can use this button to select the name of an applicant to hire or to look up a student to hire as a walk-in.
- If you need to edit the contents of the job description, dates, term, number of available positions, etc., select *Edit this Job*.

| » View Applications                                                |                                        |   |
|--------------------------------------------------------------------|----------------------------------------|---|
|                                                                    |                                        |   |
| Edit this Job                                                      |                                        |   |
|                                                                    |                                        |   |
| alow is a view of approximat                                       | ely how this ich appears to applicants |   |
| elow is a view of approximat                                       | ely how this job appears to applicants | : |
| elow is a view of approximat                                       | ely how this job appears to applicants | : |
| elow is a view of approximat<br>FWS Processing Assistant<br>Job ID | ely how this Job appears to applicants | : |

• Input edits and select Submit.

0

o Edits will have to be approved by Financial Aid & Scholarships.